個数計量管理システム

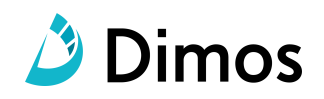

5

# カウンティング ラベラー

## 操作マニュアル

#### 1. はじめに

| 1−1 製品概要 ···  | • • • | • • | • • | <br>- | • • | • • | - | • • | • • | - | • • | - | • • | • | • • | • | • • |   | • | • | • • | 1 |
|---------------|-------|-----|-----|-------|-----|-----|---|-----|-----|---|-----|---|-----|---|-----|---|-----|---|---|---|-----|---|
| 1−2 機器構成 ···· | • • • | • • | • • | <br>- | • • | • • |   | • • | • • | - | • • | • | • • | • | • • |   | • • |   | • |   | • • | 1 |
| 1−3 メイン画面の説明  | •••   | • • | • • | <br>- | • • | • • | - | • • | • • | - | • • | • | • • | • | • • | • | • • | - | • | • | • • | 2 |
| 1−4 設定画面の説明   | •••   | • • | • • | <br>- | • • | • • | - | • • | • • | - | • • | • | • • | • | • • | • | • • | - | - |   | • • | 3 |
| 1−5 情報設定画面の説明 | 3     |     | • • | <br>- | • • | • • | - | • • |     | - | • • | • | • • | • | • • | • | • • | - | - |   | • • | 4 |
|               |       |     |     |       |     |     |   |     |     |   |     |   |     |   |     |   |     |   |   |   |     |   |
|               |       |     |     |       |     |     |   |     |     |   |     |   |     |   |     |   |     |   |   |   |     |   |

#### 2. 初期設定

| 3. | 個数をカウントする                                      |   |
|----|------------------------------------------------|---|
|    | 3−1 操作の流れ ・・・・・・・・・・・・・・・・・・・・・・・・・・・・・・・・・・・・ | 6 |
|    | 3−2 対象物の単重を設定 ・・・・・                            |   |
|    | 3-3 計数(カウンティング)操作                              |   |
|    | 3-4 データ登録、ラベル印字                                |   |

#### 4. データ管理

| 4-1 データ消去 10                                               |
|------------------------------------------------------------|
| 4-2 Bluetooth通信でデータを送信・・・・・・・・・・・・・・・・・・・・・・・・・・・・・・・・・・・・ |
| 4-3 E-mailでデータを送信                                          |
|                                                            |

5. アプリの終了方法

6. Q&A

---- 13

※ご説明内容は、バージョンアップなどの仕様変更により変わる事があります。

#### 1. はじめに

## 1-1 製品概要 「カウンティング ラベラー(以下、本製品)」は 個数や枚数のカウント、数があっているかのチェック、袋や箱詰め用のラベルを発行します。 また、これらの作業内容をデータとして記録し、パソコンでデータ(CSV形式)を閲覧、管理することができます。

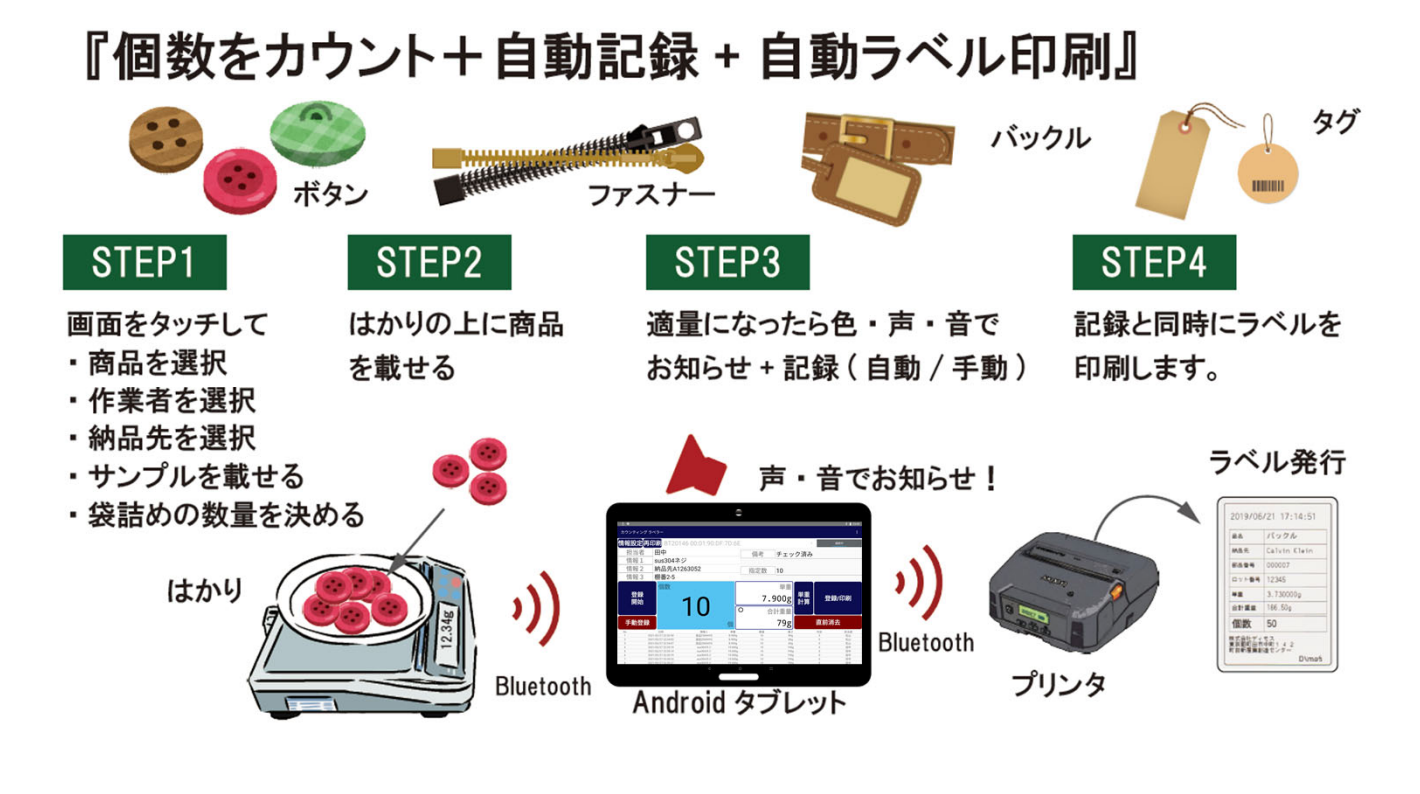

1-2 機器構成

機器の基本構成は下記の通りになります。

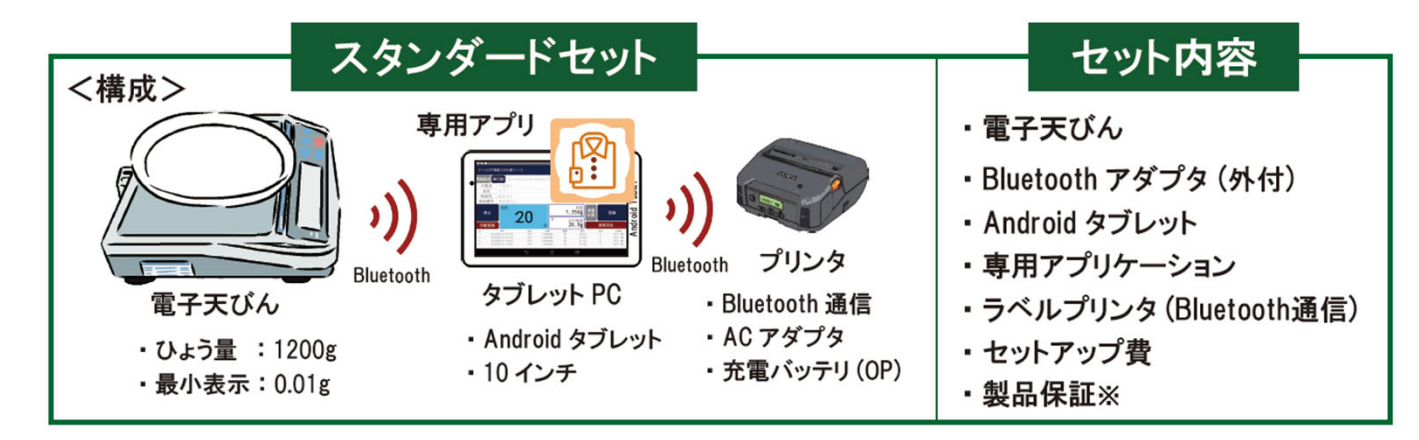

※ アプリの保証期間は半年間、機器は機器メーカーの保証内容に準じます ※ はかりなど使用機器についてご要望がある場合は機種の選定などをご提案いたします

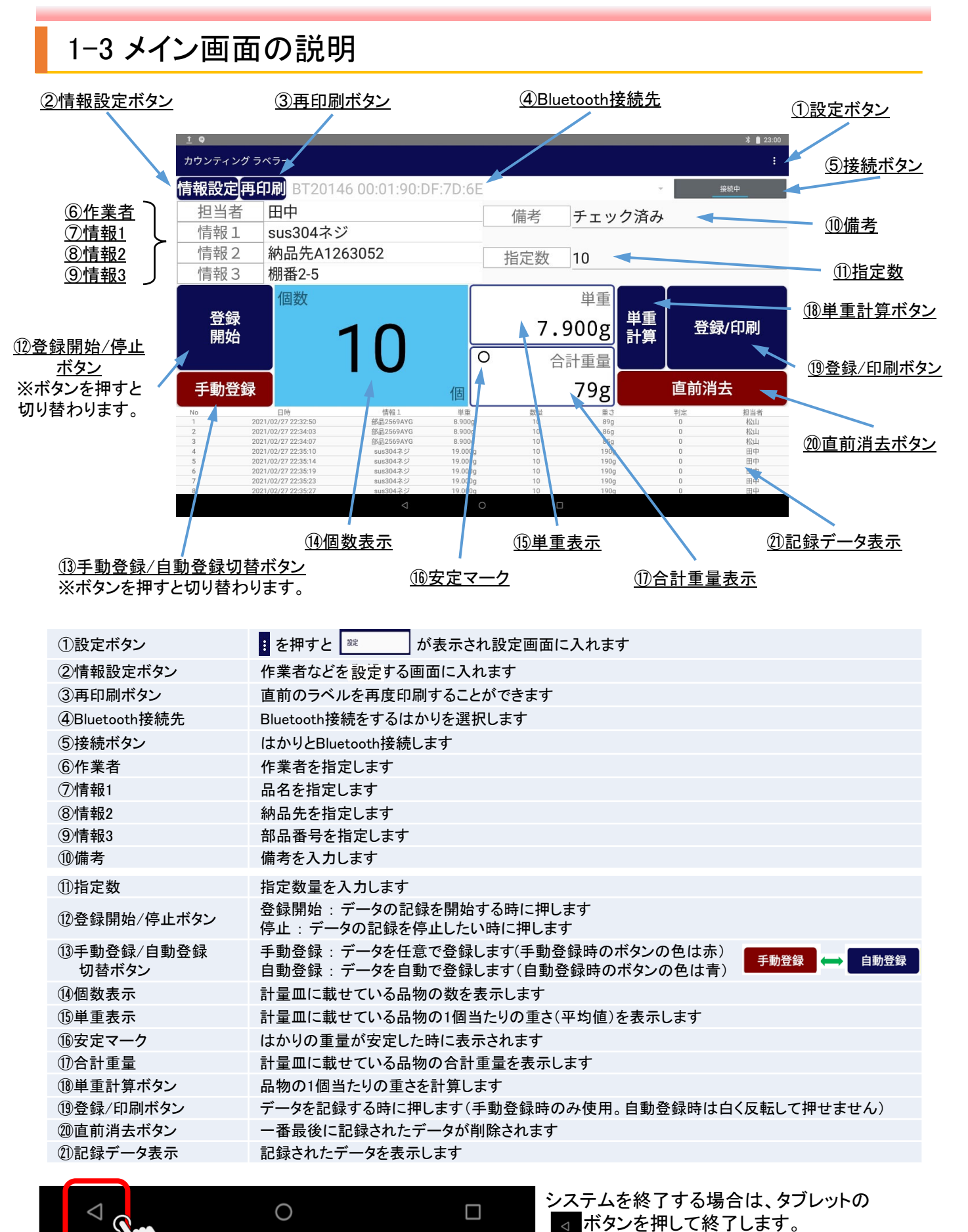

Copyright 2019 © Dimos CO., LTD. All Rights Reserved.

6

2

#### 1. はじめに

#### 1-4 設定画面の説明

・設定画面は、画面右上の①「3つの点のボタン」⇒②「設定」の順でタップすると表示されます。

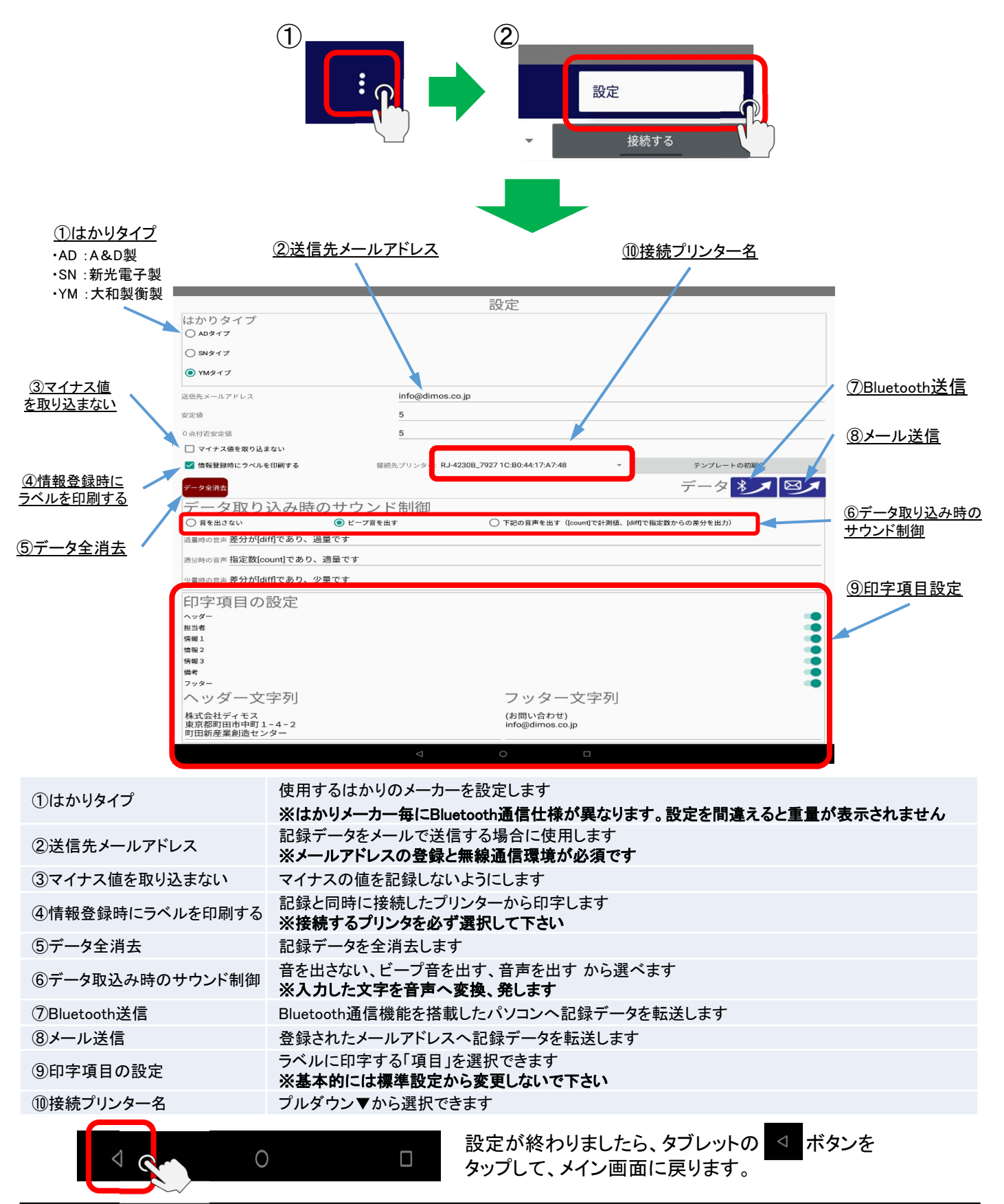

3

Copyright 2019 © Dimos CO.,LTD. All Rights Reserved.

## 1-5 情報設定画面の説明

・情報設定画面は、メイン画面左上の「情報設定ボタン」をタップすると開きます。

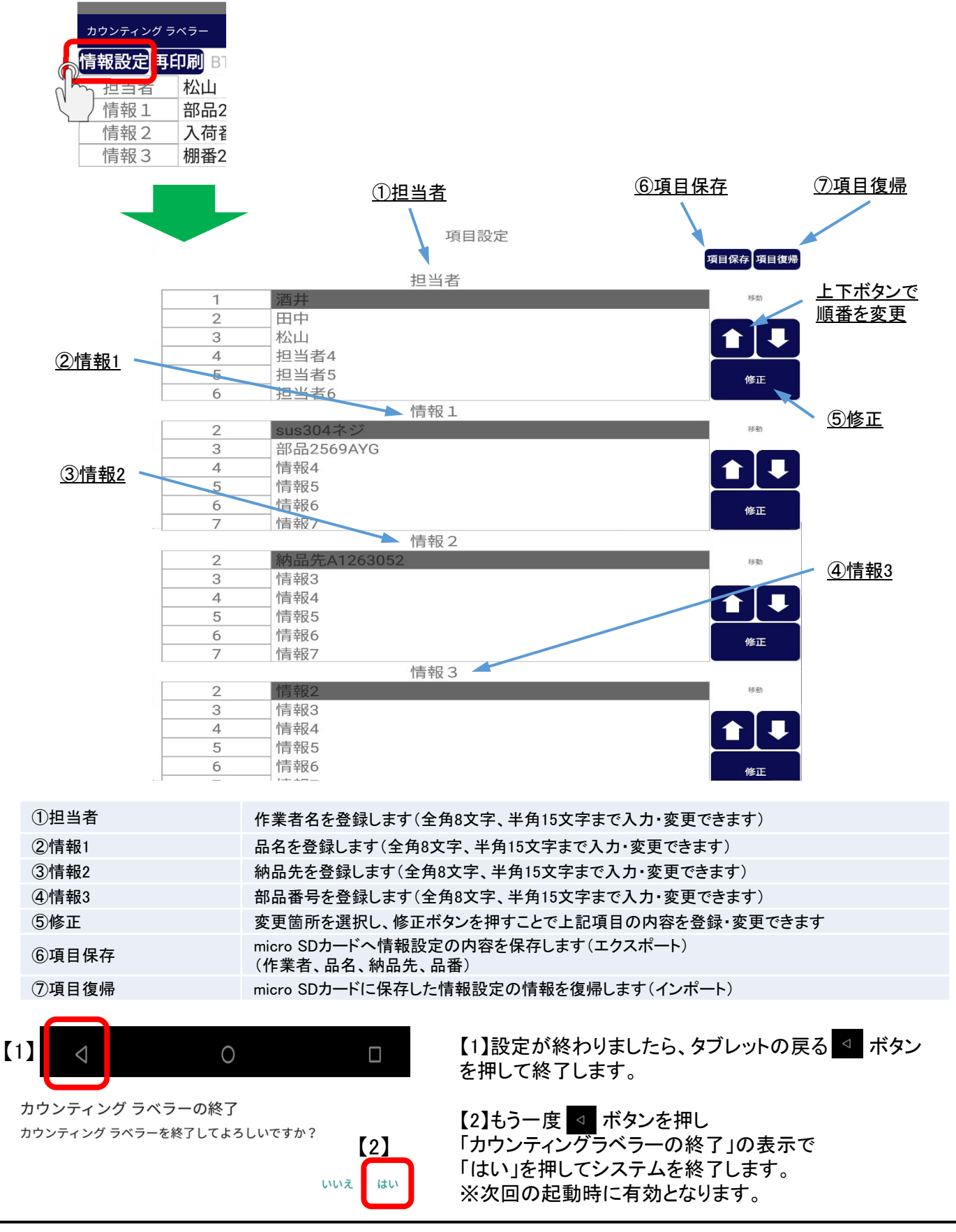

4

#### 2. 初期設定

1 タブレットの画面上にある「カウンティング ラベラー 🦷

┌┉┉ のアイコンをクリックし、システムを起動します。

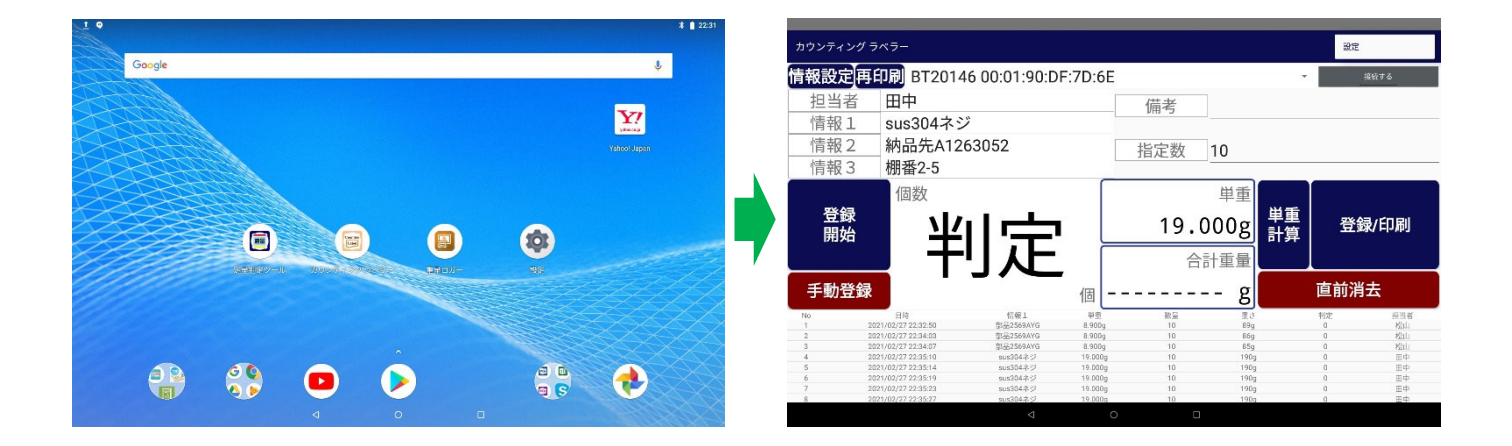

2 ①画面右上の「3つの点のボタン」をタップすると「設定ボタン」が表示されます。 ②「設定ボタン」をタップして設定画面を開きます。

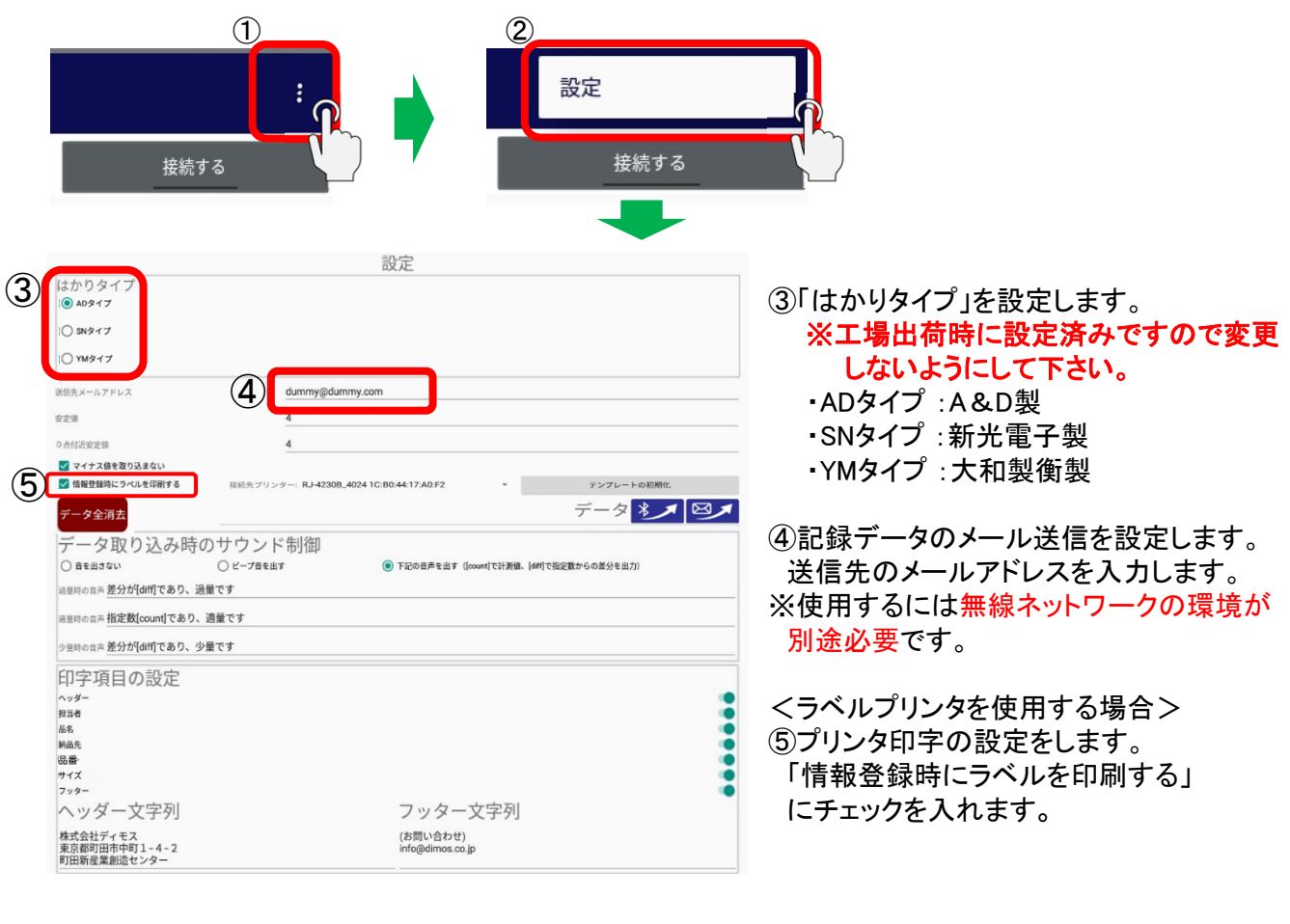

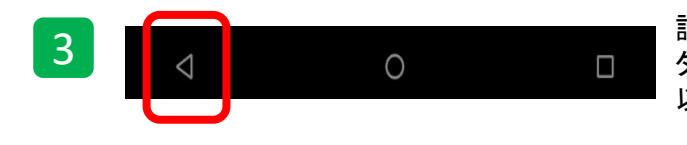

設定が終わりましたら

タブレットの ▼ ボタンを押してメイン画面に戻ります。
以上で初期設定は終了です。

### 3. 個数をカウントする

#### 3-1 操作の流れ

はかりに載せるだけで個数や枚数を表示する基本的な操作です。 また、単重の設定はカウンティングラベラーで正確に計数するための基本的な操作です。

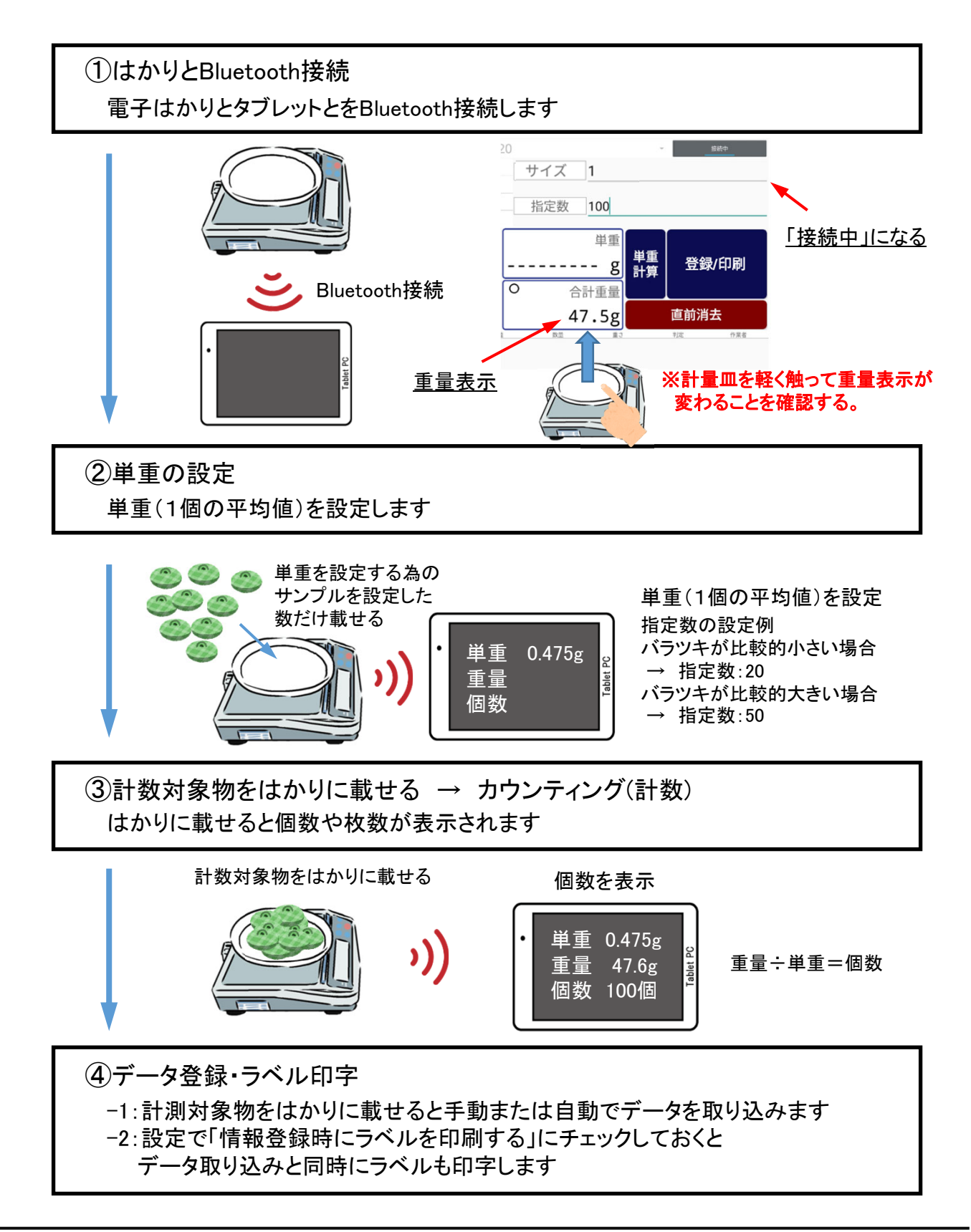

#### 3. 個数をカウントする

### 3-2 対象物の単重を設定

タブレットの画面上にある「カウンティング ラベラー 「」」のアイコンをタップし、 システムを起動します。

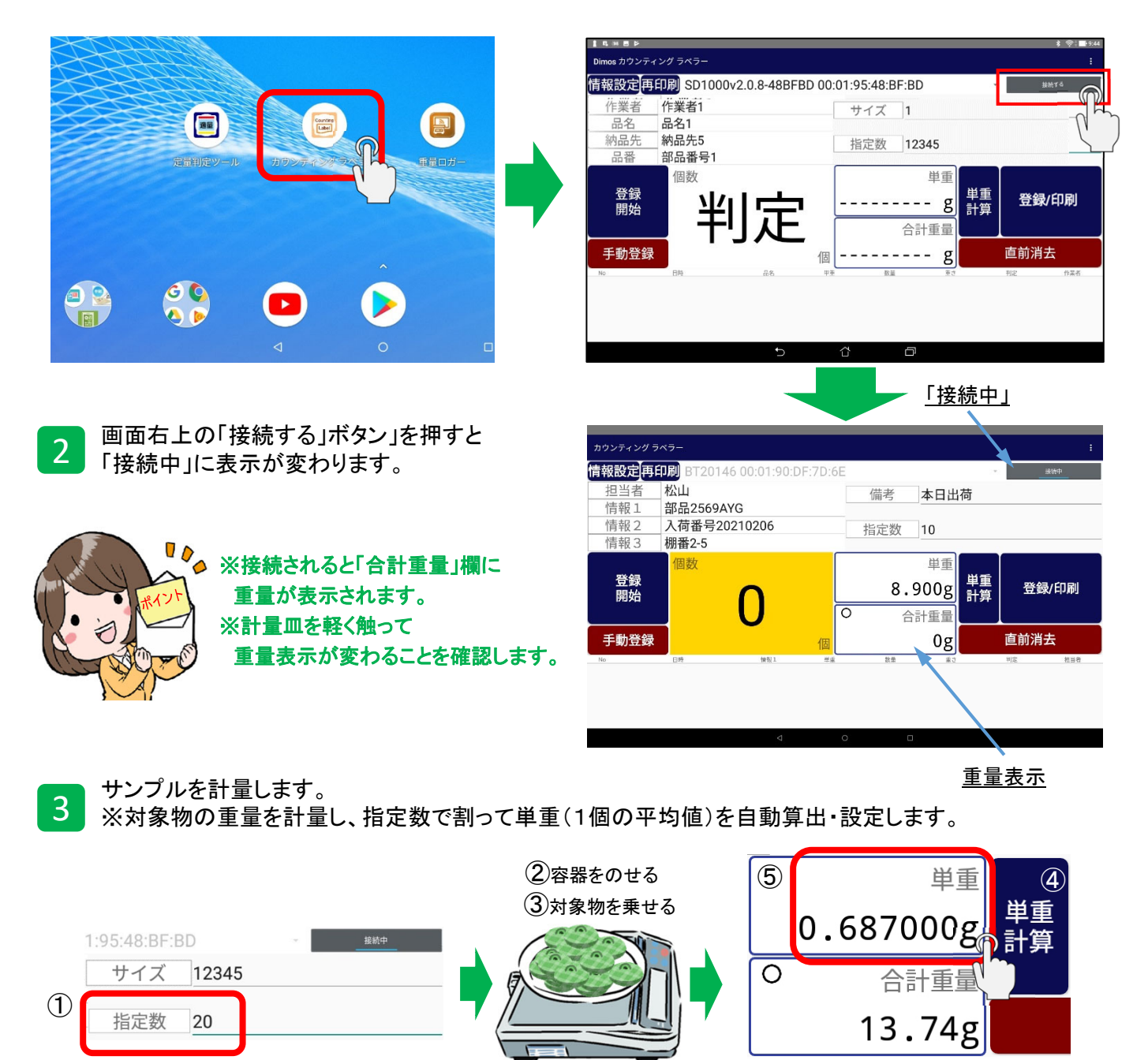

- ① 単重を算出するサンプル数を「指定数」部分に入力します
- 2 はかりの計量皿の上に対象物を載せる容器を載せます
- ③ はかり側の「風袋引き」ボタンを押して 風袋引き(重量表示:0g)をしてから対象物を指定数載せます
- ④「単重計算」ボタンをタップすると
   「現在の重量で単重を登録します。よろしいですか?」
   と表示されますので「OK」を押します
- ⑤ 単重が自動計算され表示されます

例)単重=13.74g÷20=0.687g

単重=合計重量÷指定数

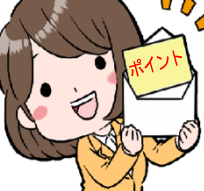

品名と単重を紐づけて 自動で登録されます。 品名を呼び出すと 最後の単重が表示されます。

#### 3. 個数をカウントする

#### 3-3 計数(カウンティング)操作

4 例)手動登録で「品名1」を計数し、50個の数合せを行い、記録をしてラベルを発行する。

- ① 指定数を「50」に設定します ※「品名1」の単重は、登録済とします
- ② 作業者を選択、③ 品名を選択、④納品先を選択します ※選択しない場合は飛ばして下さい
- ⑤「登録開始」ボタンを押し「停止」ボタンに変わると記録の開始とプリンタの準備が完了です ※登録方法は「手動登録」と「自動登録」を選べます

⑥「品名1」を入れる容器を載せ、はかり表示部に有る「風袋引き」ボタンを押して表示を0gにします ⑦計量皿の上の容器の中に「品名1」を50個になるまで載せます

⑧50個になった時点で「登録/印刷」ボタンを押します

⑨記録と同時にラベルが発行されます

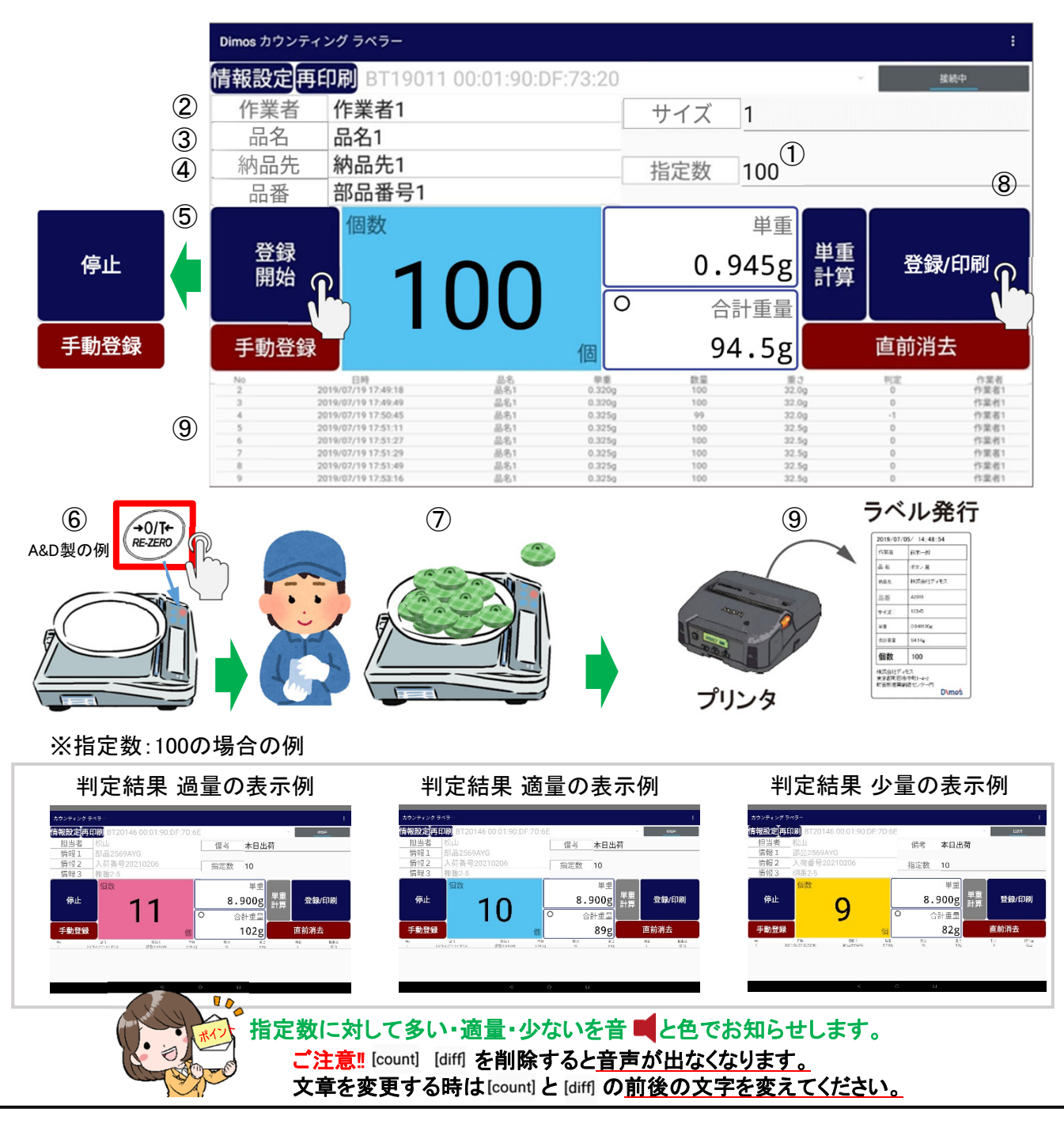

8

Copyright 2019 © Dimos CO.,LTD. All Rights Reserved.

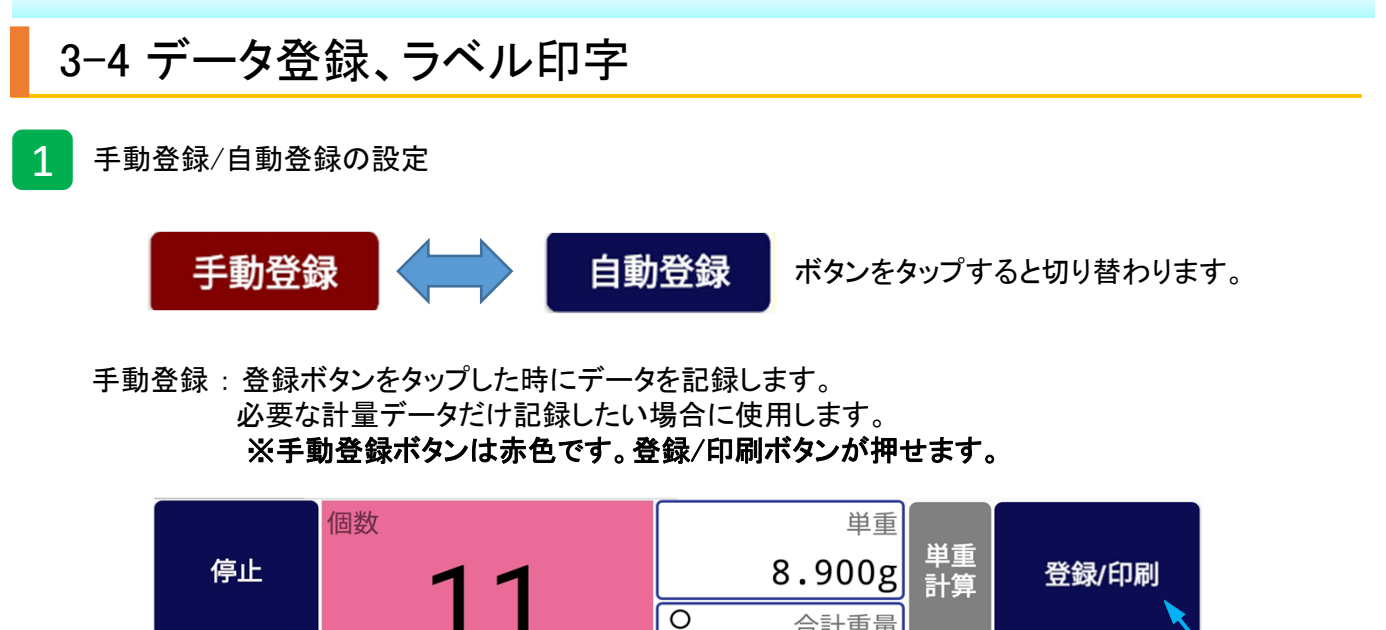

Ο 合計重量 直前消去 手動登録 102g 個

登録/印刷ボタン

自動登録:判定の都度、自動的にデータを記録します。 同じ製品の袋詰めなど作業の流れが一定の場合に便利です。 ※自動登録ボタンは青色です。登録/印刷ボタンは灰色となり押す事はできません。

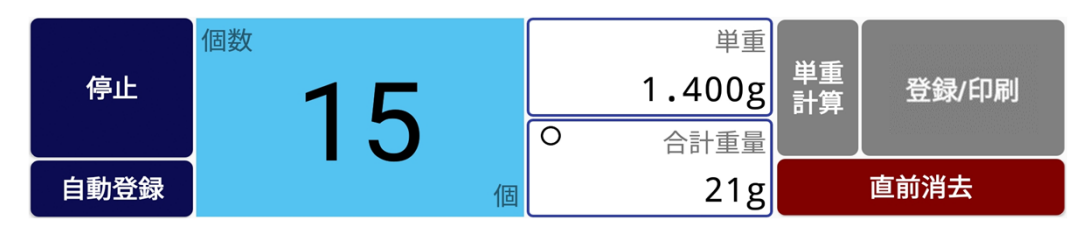

データ登録、ラベル印字 2

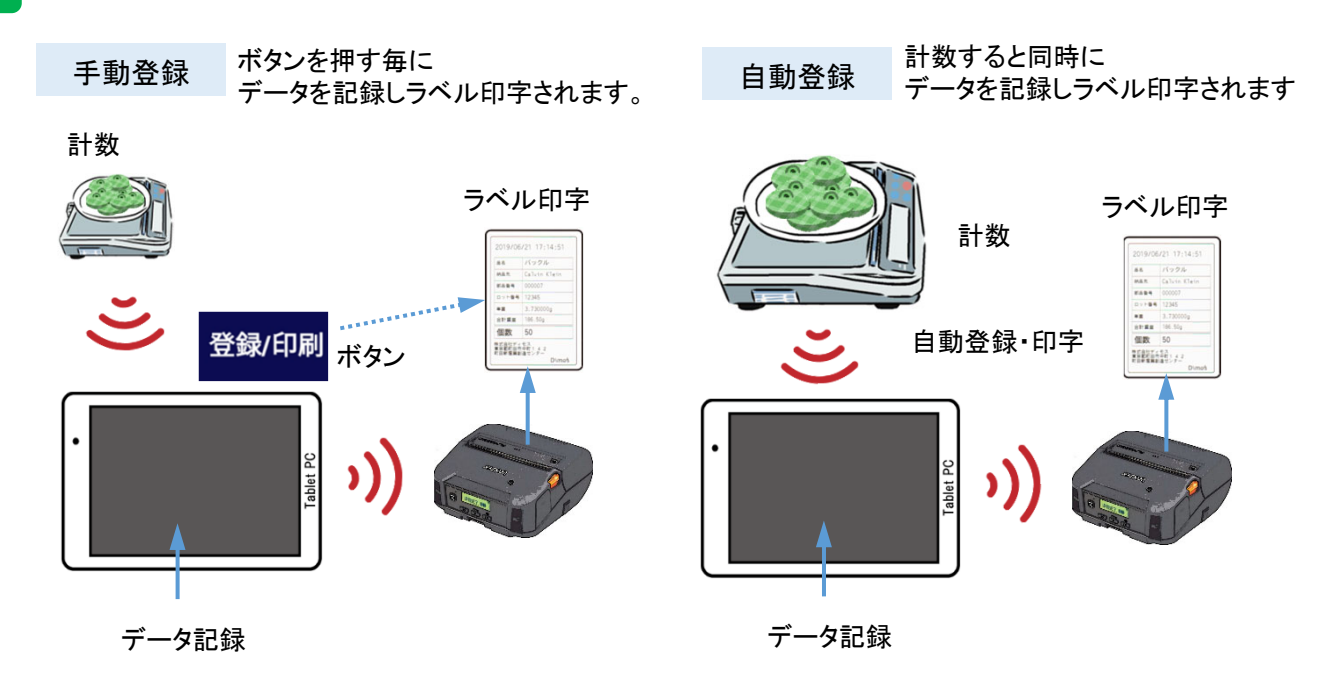

Copyright 2019 © Dimos CO., LTD. All Rights Reserved.

1

## 4-1 データ消去

メイン画面の「直前消去」ボタン押すことで一番最後の記録データが削除されます。

| 情報設定                                                           | <b>手印刷</b> BT1901                                                                                                    | 1 00.01.90.L                                | JT .73.20                                                   |                                                    |                                                     |                                                                                                    |                           |                       |
|----------------------------------------------------------------|----------------------------------------------------------------------------------------------------|---------------------------------------------|-------------------------------------------------------------|----------------------------------------------------|-----------------------------------------------------|----------------------------------------------------------------------------------------------------|---------------------------|-----------------------|
| <u> </u>                                                       | 1F耒省 [<br>品名1                                                                                                    |                                             |                                                             | サイズ 1                                              | <u></u>                                             |                                                                                                    |                           | -                     |
| 約品先                                                            | 納品先1                                                                                                    |                                             |                                                             | 指定数 100                                            | ס                                                   |                                                                                                    |                           |                       |
|                                                                |                                                                                                    |                                             |                                                             | 単                                                  | 重                                                   |                                                                                                    |                           |                       |
| 停止                                                             | 1                                                                                                    | $\cap \cap$                                 |                                                             | 0.945                                              | 8 単重                                                | 登錄                                                                                                    | 小印刷                       | <br>  <br>  直前消去ボタ    |
|                                                                |                                                                                                    | 00                                          | 0                                                           | 合計重                                                |                                                     |                                                                                                    | + ~ /                     |                       |
|                                                                | <b>家</b><br><sub>日時</sub>                                                                                                    | 品名                                          | 個                                                           | 94.5<br><sup>数量</sup>                              | <b>₽</b> 8<br>≣:                                    | <b>旦則</b> )月                                                                                           |                           | _                     |
| 1<br>2<br>3                                                    | 2019/07/22 11:08:50<br>2019/07/22 11:09:16<br>2019/07/22 11:09:22                                                                                                    | 品名1<br>品名1<br>品名1                           | 0.945<br>0.945<br>0.945                                     | 100<br>100<br>100                                  | 94.5g<br>94.5g<br>94.5g                             | 0 0 0                                                                                                  | 作業者1                      |                       |
| 4                                                              | 2019/07/22 11:09:47                                                                                                    | 品名1                                         | 0.945                                                       | 100                                                | 94.5g                                               | 0                                                                                                    | 作業者1                      |                       |
|                                                                |                                                                                                    | 4                                           | 0                                                           | П                                                  |                                                     |                                                                                                    |                           |                       |
| 全部のデ<br>①画面右<br>②「設定」<br>③赤色の                                  | ータを削除する<br>上の「3つの点<br>を押し設定画<br>「データ全消去                                                                                                    | る場合<br>のボタン」<br>面を開きます<br>、」ボタンを打           | を押します<br>す<br>甲し                                            |                                                    |                                                     | A —×                                                                                                   |                           |                       |
| 全部のデ<br>①画面右<br>②「設定」<br>③赤色の<br>④「ログテ                         | ータを削除する<br>上の「3つの点<br>を押し設定画前<br>「データ全消去<br>ニータをクリアし                                                                                                    | る場合<br>のボタン」<br>面を開きます<br>え」ボタンを打<br>てよろしい  | を押します<br>す<br>甲し<br>ですか?」の<br>設定                            | 表示で「はし                                             | 、」を押すと<br>②                                         | :全デー<br>✓ 情報<br>データ4                                                                                   | タが削除<br><sup>登録時にラ</sup>  | されます。                 |
| 全部のデ<br>①画面右<br>②「設定」<br>③赤色の<br>④「ログテ<br>接続する                 | ータを削除する<br>上の「3つの点<br>を押し設定画<br>「データ全消去<br>ータをクリアし                                                                                                    | 3場合<br>のボタン」<br>面を開きます<br>こ、ボタンを打<br>てよろしい  | を押します<br>す<br>甲し<br>ですか?」の<br>設定<br>接続                      | P表示で「はし<br>する                                      | いを押すと<br>②                                          | :全デー<br>✓ 情報<br>データ3                                                                                   | タが削除<br><sup>發登録時にラ</sup> | されます。<br>ベルを印刷する<br>、 |
| 全部のデ<br>①画面右<br>②「設定」<br>③赤色の<br>④「ログテ<br>接続する                 | ータを削除する<br>上の「3つの点<br>を押し設定画<br>「データ全消去<br>ータをクリアし                                                                                                    | 3場合<br>のボタン」:<br>面を開きます<br>え」ボタンを打<br>てよろしい | を押します<br>す<br>甲し<br>ですか?」の<br>設定<br>接続<br>417A0F2 -         | P表示で「はし<br>でする<br>Pンプレートの町間化<br>ータ ★♪ 図            | )を押すと<br>②<br>〕<br>」<br>り<br>つ<br>ジデー<br>ロ<br>グデータジ | :全デー<br>「「タイ<br>「、<br>、<br>、<br>、<br>、<br>、<br>、<br>、<br>、<br>、<br>、<br>、<br>、                         | <b>タが削除</b><br>登録時にラ      | されます。<br>ベルを印刷する<br>  |
| 全部のデ<br>①画面右<br>②「設定」<br>③赤色の<br>④「ログテ<br>接続する<br>登職時にラベルを印刷する | <ul> <li>ータを削除する</li> <li>上の「3つの点</li> <li>を押し設定画話</li> <li>「データ全消去</li> <li>ータをクリアし</li> <li>①「データをクリアし</li> <li>①(1)</li> <li>(1)</li> <li>(1)</li>     &lt;</ul> | 3場合<br>のボタン」<br>面を開きます<br>え」ボタンを打<br>てよろしい  | を押します<br>す<br>甲し<br>ですか?」の<br>設定<br>技術<br>4:17:A0:F2 -<br>デ | P表示で「はし<br>する<br>マンプレートの町間化<br>ータ ♪ ♪ ◎<br>8988出力) | <b>、」を押すと</b><br>②<br>カウンテ・<br>ログデータ:               | :全デー<br>「「中<br>」、<br>「<br>、<br>、<br>、<br>、<br>、<br>、<br>、<br>、<br>、<br>、<br>、<br>、<br>、<br>、<br>「<br>キ | タが削除<br>登録時にラ             | されます。<br>ベルを印刷する      |

## 4-2 Bluetooth通信でデータを送信

- 「Bluetoothボタン」を押すとBluetooth経由で接続先へデータ送信することができます。
- ① 画面右上の「3つの点のボタン」を押します
- ②「設定」を押し設定画面を開きます
- ③ Bluetooth ボタン \*/ を押しします
- ④接続先のパソコンを選択します。
- ⑤パソコン画面右下の へ から隠れているインジケーターを表示しBluetoothマーク 8 を押します
- ⑥「ファイルの受信」を押し「次へ」を押します
- ⑦「参照」から保存場所を決め、「完了」ボタンを押して保存します

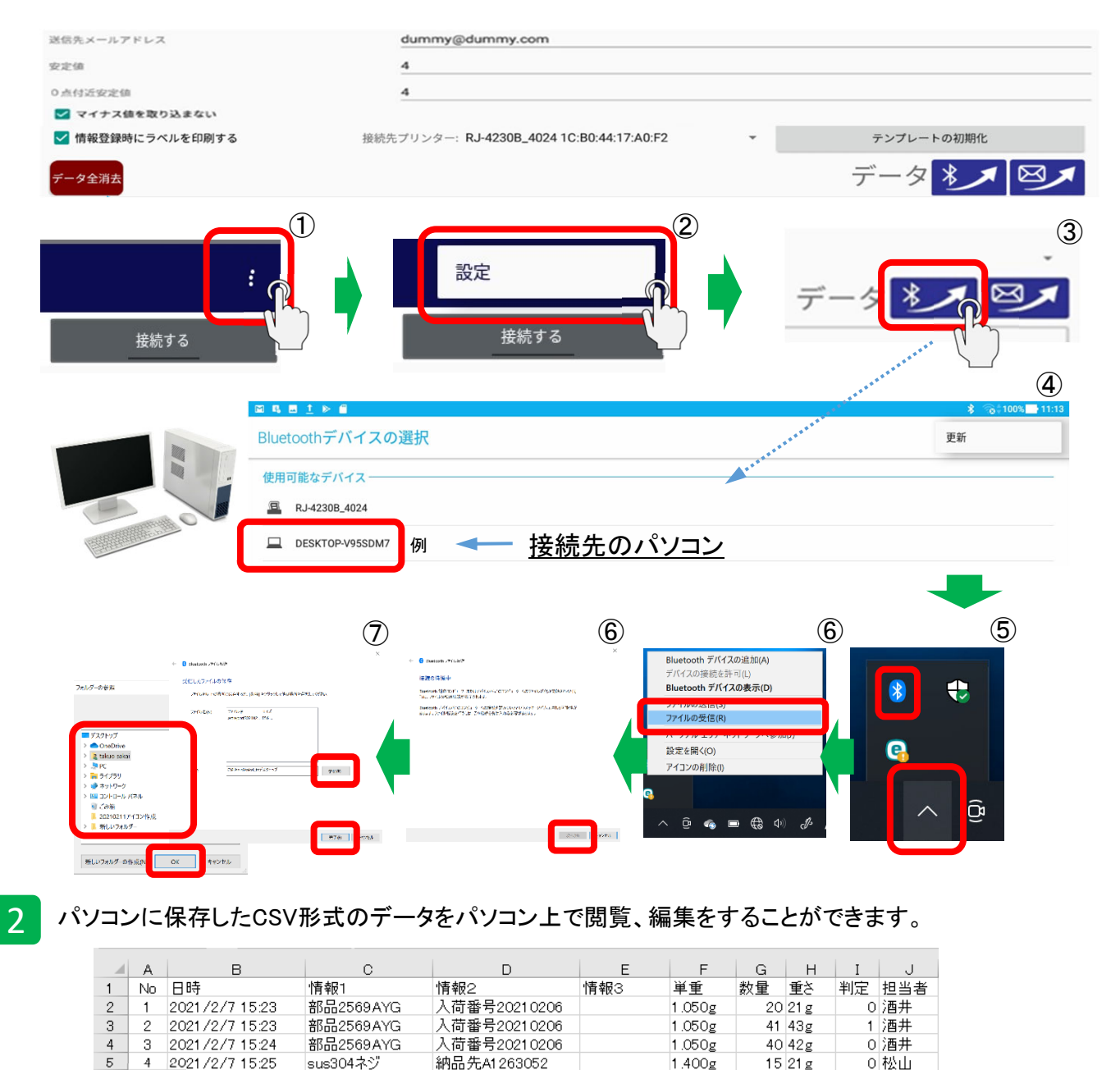

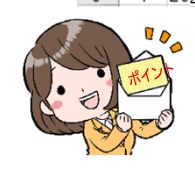

※パソコン側にBluetooth通信機能が必要になります。 ※Bluetooth通信機能がない場合は、市販のUSB接続のBluetoothユニットをご用意下さい。

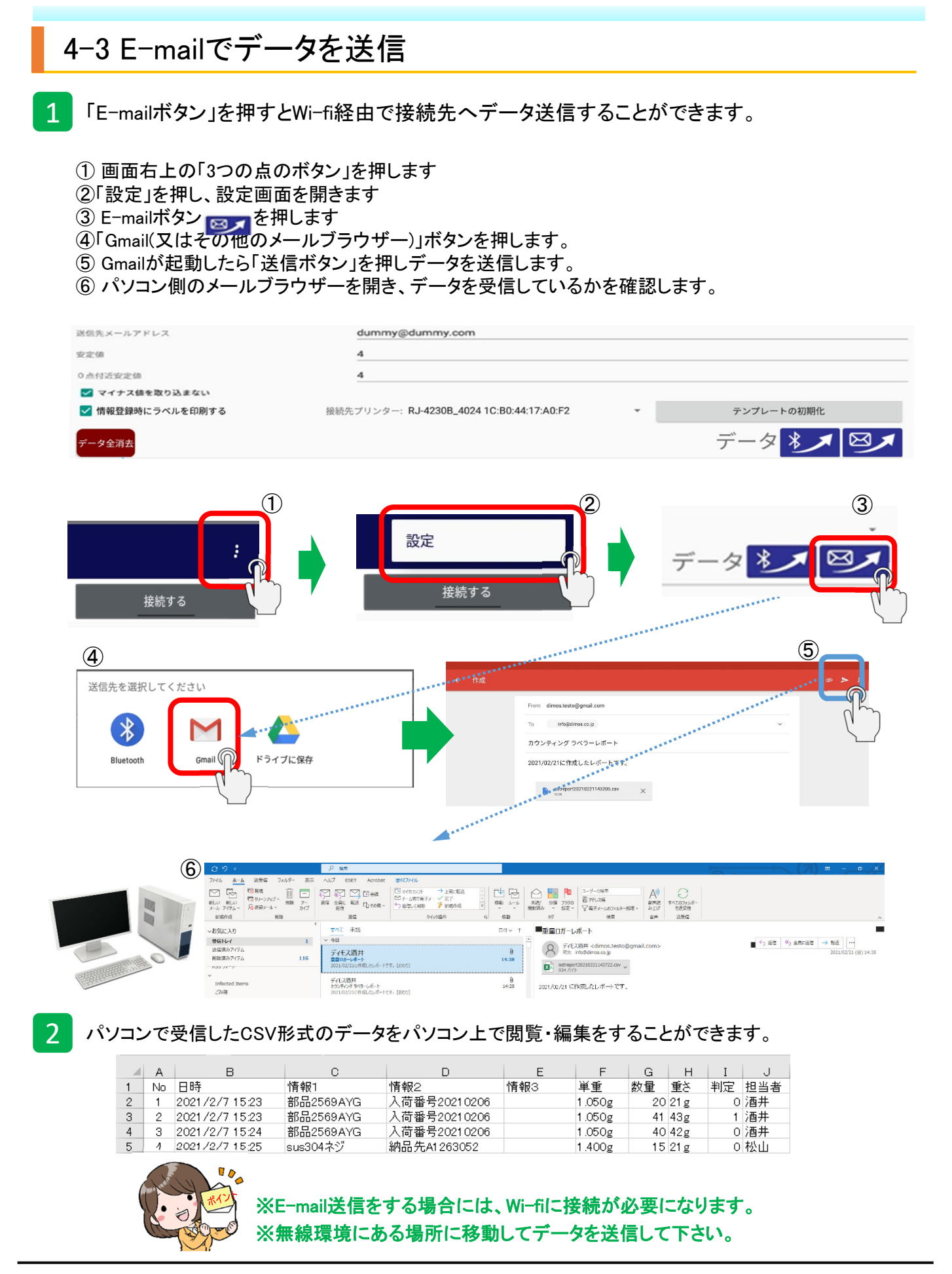

#### アプリを終了する場合、タブレットの戻るボタンをタップして終了します。

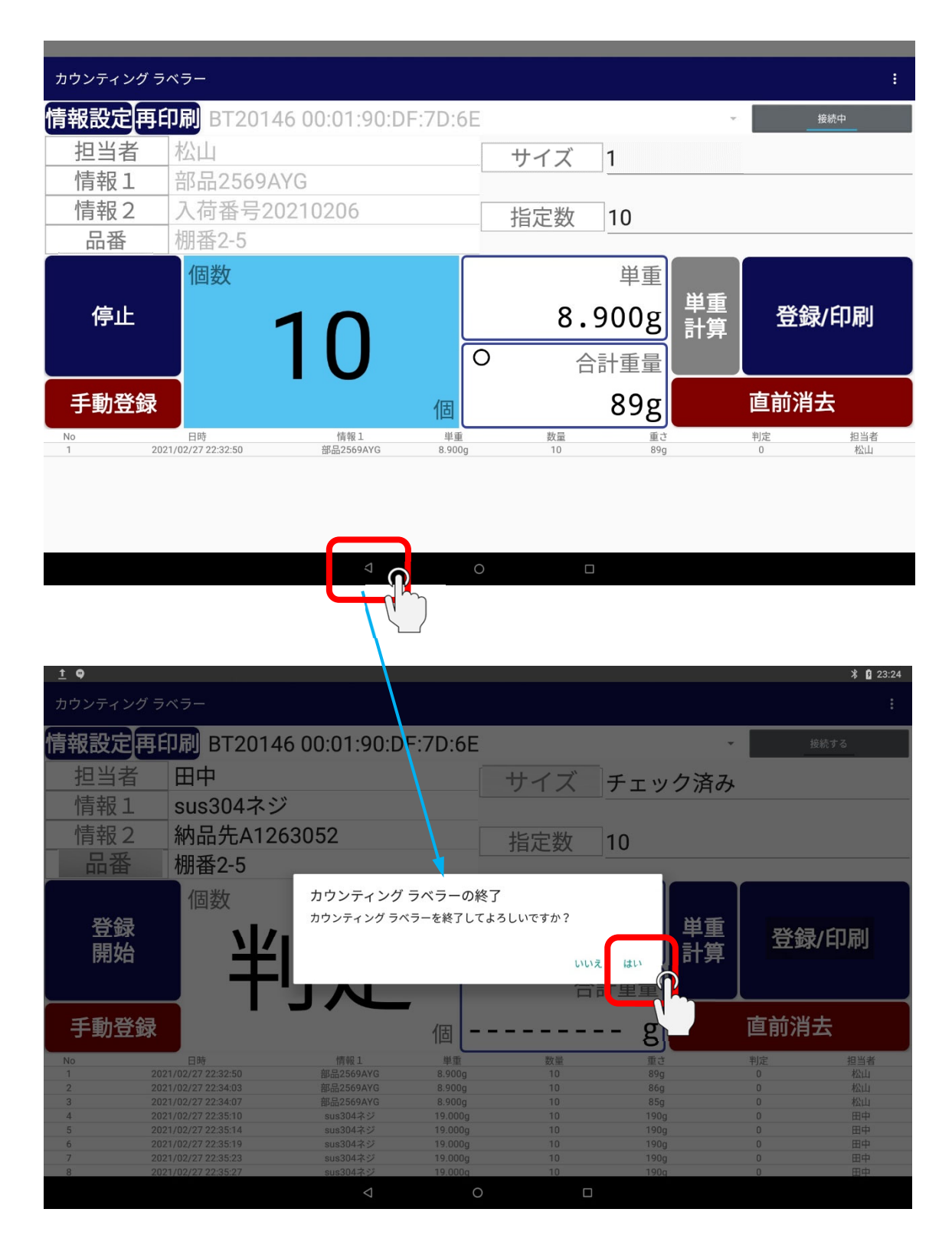

#### 6. Q&A

| 症状                                |   | 原因                                       | 対処方法                                                             |
|-----------------------------------|---|------------------------------------------|------------------------------------------------------------------|
|                                   | 1 | はかりとのペアリング情報が壊<br>れている可能性があります。          | はかりとタブレットのペアリング情報を一度削除して新規にペアリングを行って下さい。                         |
| はかりと通信が<br>できない。                  | 2 | はかりとの通信が切れている可<br>能性があります。               | メイン画面の「接続」ボタンを押して、は<br>かりと通信させてください。                             |
|                                   | 3 | 別のBluetoothデバイスを選択<br>している可能性があります       | メイン画面の「Bluetooth接続先」で正し<br>いはかりを選択してください。                        |
| 合計重量が                             | 1 | はかりと通信が出来ておりませ<br>ん。                     | メイン画面の「接続」ボタンを押して、は<br>かりと通信させてください。                             |
| 表示されない。                           | 2 | 別のはかりタイプを選択してい<br>る可能性があります。             | 設定画面の「はかりタイプ」で使用する<br>はかりを選択して下さい。                               |
|                                   | 1 | 「登録開始」ボタンが押されてい<br>ません。                  | 登録開始ボタンを押してから「登録/ 印<br>刷」ボタンで記録してください。                           |
| アーダ金球かできない。                       | 2 | 自動登録の場合、計量物を下<br>ろしたと認識してから記録しま<br>す。    | 安定マーク(〇のマーク)が表示されて<br>から記録されます安定マークが出てか<br>ら計量物の上げ下ろしを行って下さい。    |
| 情報設定で変更した内<br>容がメイン画面に反映さ<br>れない。 | 1 | 誤作動防止の為、直ぐに反映<br>しない設定にしてあります。           | 情報設定内の項目を変更し、項目保存<br>を押してシステムを終了・再起動して下<br>さい。                   |
| 設定画面に入ると使え<br>なくなる。               | 1 | 設定画面に入ると誤作動防止<br>として強制的に接続が切れる<br>仕様です。  | メイン画面の「接続」ボタンを押してはか<br>りと通信させてください。                              |
| 設定した項目内容を保<br>存したい。               | 1 | タブレットへmicroSDカード<br>を装着し、その中に保存可能<br>です。 | 情報設定から項目設定画面に入ります<br>画面右上にある「項目保存」ボタン押す<br>とmicro SDカードに保存ができます。 |
| いつもと動作が違う。                        | 1 | なんらかの理由で動作が<br>不安定になっている可能性が<br>あります。    | ー度タブレットの電源をOFFにして電源<br>を入れなおし、システムを再起動して下<br>さい。                 |

製品の仕様については、改良のため予告なしに変更する事があります。

#### お問合せは、E-mail またはホームページのお問合せフォームからお願いします。

E-mail : info@dimos.co.jp

株式会社ディモス サポート担当

お問合せフォーム: https://dimos.co.jp/toiawase.html

お問合せフォーム用 QRコード

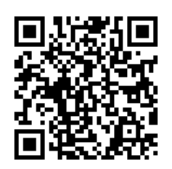